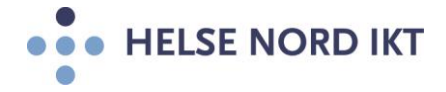

## Installasjon av Citrix Workspace App på Hjemmekontor

- Hjemmekontorløsning med SMS Passcode må bestilles på forhånd og være klar til bruk! Ta kontakt med nærmeste leder som bestiller dette etter foretakets bestillingsrutiner.
- Start Internet Explorer

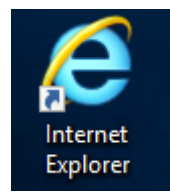

**NB:** Citrix er godkjent for bruk i nettleseren Internet Explorer. Velger man å bruke en annen nettleser, slik som Chrome eller Firefox, så vil det fungere men man kan komme borti en del utfordringer

• Gå til Web-siden HN Citrix Portalen: https://portal.helsenord.no

| (C) (a) (a) https://portal.helsenord.no/vpn/index.html | ~ 📾 C   Søk        | – |
|--------------------------------------------------------|--------------------|---|
| Helse Nord Portal                                      | IELSE              |   |
| NON DO                                                 | Vennligst logg inn |   |
| 81                                                     | ukernavn           |   |
|                                                        | Passord            |   |
| •                                                      | Log On             |   |
| .0                                                     | 10                 |   |

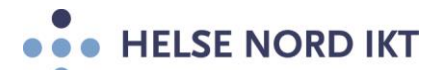

• Skriv inn ditt jobb brukernavn/passord og trykk "Log On"

|            | Vennligst logg inn        |   |  |
|------------|---------------------------|---|--|
| Brukernavn | <brukernavn></brukernavn> | × |  |
| Passord    | •••••                     |   |  |
|            | Log On                    |   |  |
| 100        |                           |   |  |
| 6 /        |                           |   |  |

• Skriv inn engangskoden som kommer på mobiltelefonen i feltet "Enter PASSCODE"

|          | SMS-meldin                      | ng        |  |
|----------|---------------------------------|-----------|--|
|          | Helse Nord Por<br>PASSCODE: 400 | tal.      |  |
|          | Lukk                            |           |  |
|          |                                 |           |  |
| Additio  |                                 | Required  |  |
| Please t | ype your respon                 | se below. |  |
| Enter P  | ASSCODE                         |           |  |
| ••••     | ••                              |           |  |
| Suba     | lit                             |           |  |

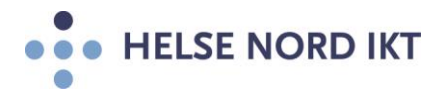

Hak av "I agree with the Citrix license agreement" og trykk "Install"

| stall Citrix R | eceiver to access y       | our applicatio |
|----------------|---------------------------|----------------|
| 🔽 l agr        | ee with the Citrix licens |                |
|                | Install                   |                |
|                |                           |                |

- **NB:** Mangler man Citrix Workspace App på hjemme-PCen, så vil denne bli lastet ned og installert når man trykker på "Kjør". Ikke trykk på "Continue" før Citrix Workspace App er installert!
- **NB:** Har du en MAC, må du laste ned siste versjon av Workspace App fra https://www.citrix.com/no-no/downloads/workspace-app/mac/workspace-app-for-maclatest.html

|   | Confirm in:<br>Please wait while | tallation is complete<br>the download process begins. |  |
|---|----------------------------------|-------------------------------------------------------|--|
|   | After Citrix Recei               | er is installed, click Continue                       |  |
|   |                                  | Continue                                              |  |
|   |                                  |                                                       |  |
| C | 150                              |                                                       |  |
| - |                                  |                                                       |  |
| 6 | 2                                |                                                       |  |
|   |                                  |                                                       |  |
|   |                                  |                                                       |  |

• Trykk "Ja" på Brukerkontrollen for å tillate installasjonen på din hjemme-PC

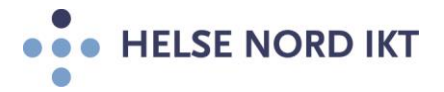

• Trykk "Start" for å sette igang installasjonen

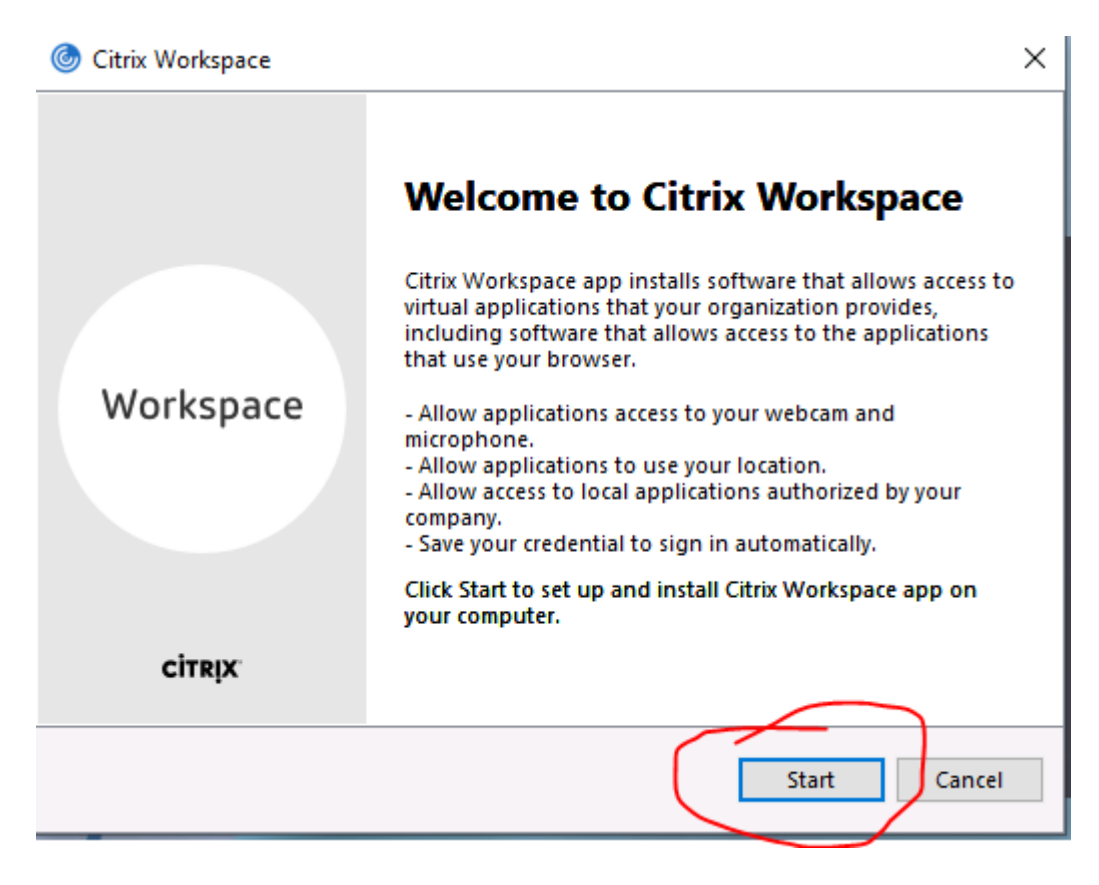

• Hak av "I accept the license agreement" og trykk "Install"

| • HELSE NORD IKT  |
|-------------------|
| litrix Workspace  |
| License Agreement |
|                   |

You must accept the license agreement below to proceed.

CITRIX LICENSE AGREEMENT

Use of this component is subject to the Citrix license or terms of service covering the Citrix product(s) and/or service(s) with which you will be using this component. This component is licensed for use only with such Citrix product(s) and/or service(s). code FP\_R\_A10352779 v

 $\times$ 

| CIA_Code EP_K_A10352779        |                |
|--------------------------------|----------------|
| I accept the license agreement |                |
|                                | Install Cancel |

Trykk "Finish" for å avslutte installasjonen av Citrix Workspace App .

| litrix Workspace                                                                                                    | ×  |
|----------------------------------------------------------------------------------------------------|----|
| CITRIX                                                                                                    |    |
| Installation successful<br>If you received instructions to set up Citrix Workspace app<br>with your email or a server address, click Add Account. |    |
| Otherwise, click Finish, and you can set up an account later.                                                                                     |    |
| Add Account Fin                                                                                                    | sh |

Det skal nå ha kommet ett nytt ikon ved klokka nederst i høyre hjørne •

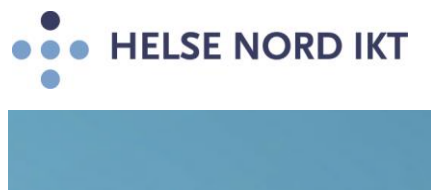

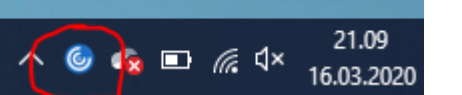

• Hak av "Ikke vis advarselen for dette programmet på nytt" og velg "Tillatt"

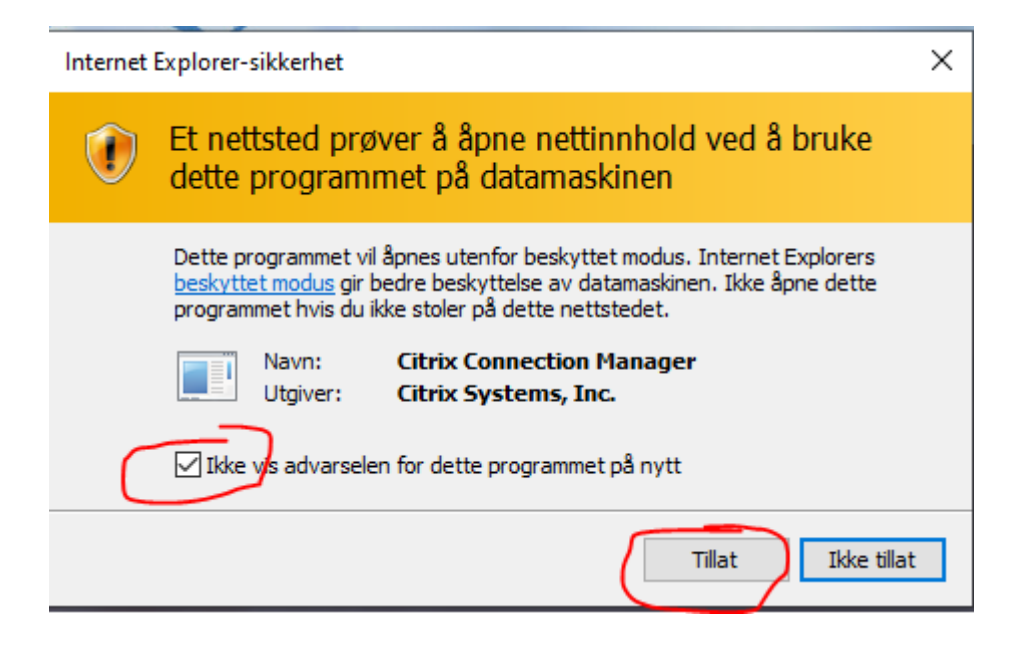

• Da er installasjonen gjennomført og det er klart for å starte applikasjoner fra HN Citrix Portalen

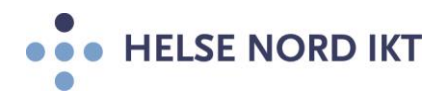

| Kliniske         |            |                   | IT-Verktø    | Admini       |                 |                    |
|------------------|------------|-------------------|--------------|--------------|-----------------|--------------------|
|                  |            |                   | <b>a x</b>   | 8            |                 |                    |
| Favorites        |            |                   | _            |              |                 |                    |
| gat<br>Gat HNIKT | Excel 2013 | Internet Explorer | OneNote 2013 | Outlook 2013 | PowerPoint 2013 | Skype for Business |
| Ge 🗸             |            | Kocontartie       | 0fix         | Office       |                 |                    |
|                  |            |                   | · •          | - <b>-</b>   |                 |                    |

• Test løsningen ved å starte applikasjonen "Outlook"

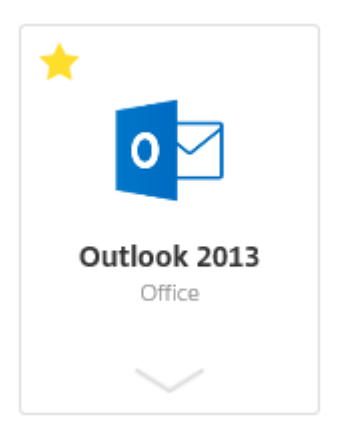

- Fungerer dette er alt ok!
- **NB:** Skal man bruke Skype, så er det viktig å følge denne oppskriften: Citrix og Skype bruk

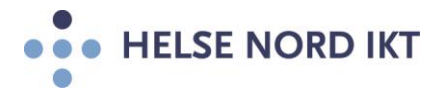

Fungerer dette ikke av en eller annen grunn, så kan man løse opp i problemet selv ved å kjøre en opprydding av evt. gamle tidligere Citrix klienter på maskinen. Dette gjøres ved å bruke "Receiver Clean-Up Utility" som man laster ned fra denne siden: https://support.citrix.com/article/CTX137494

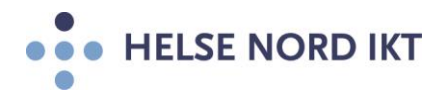

CTX137494

## Receiver Clean-Up Utility

Tools | Install, Cleanup | 6369 found this helpful | Created: 02 Jul 2013 | Modified: 27 May 2019

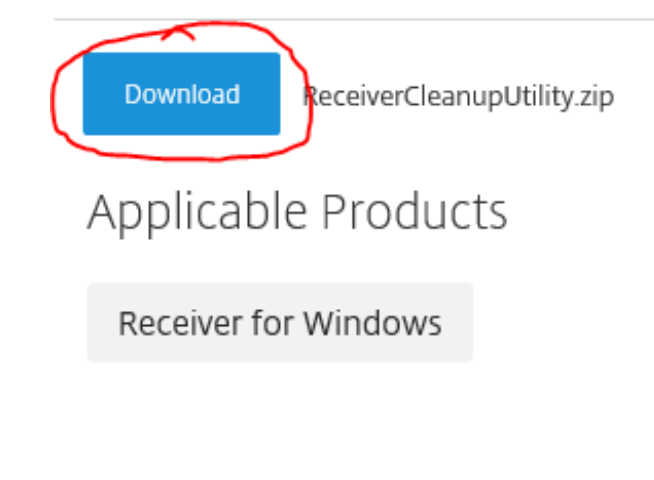

Trykk på pilen som vist under og velg "Lagre som"

CTX137494

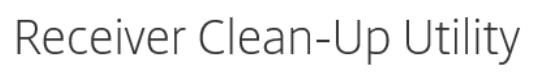

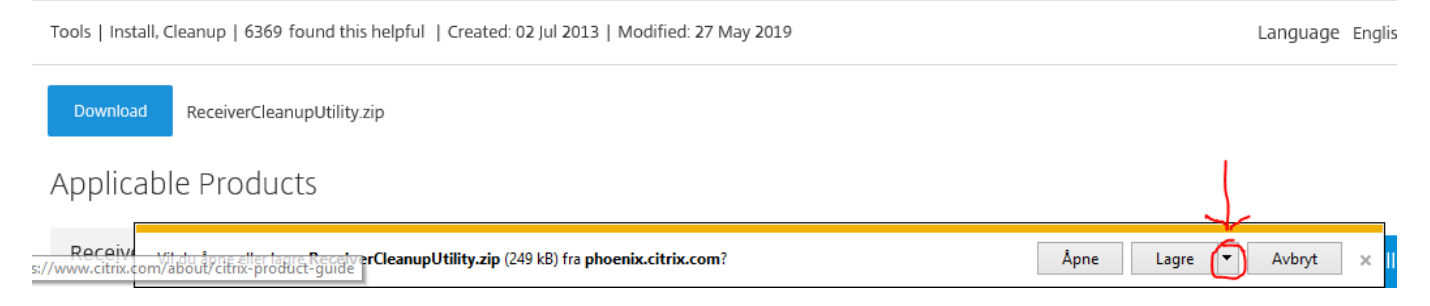

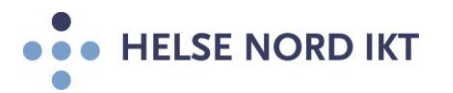

• Velg å lagre filen under "C:\Temp"

| 🛃 Lagre som                                |                      |            | ×         |
|--------------------------------------------|----------------------|------------|-----------|
| ← → × ↑ → Denne PCen → Windows (C:) → Temp | ٽ ~                  | Søk i Temp | Q         |
| Organiser 👻 Ny mappe                       |                      |            | == • ?    |
| > ProgramData ^ Navn                       | Endringsdato         | Туре       | Størrelse |
| Programfiler Ingen elem                    | enter stemmer med sø | ket.       |           |
| > Programfiler (x                          |                      |            |           |
| Recovery                                   |                      |            |           |
| System Volume                              |                      |            |           |
| Temp                                       |                      |            |           |
| > Windows                                  |                      |            |           |
| > 🛖 Felles (\\HN.hels                      |                      |            |           |
| > 🛖 eap500 (\\hn.hel                       |                      |            |           |
| > 👳 HN-IKT (\\hn.he Y                      |                      |            | >         |
| Filnavn: ReceiverCleanupUtility.zip        |                      |            | ~         |
| Filtype, zip Archive (*.zip)               |                      |            | ~         |
| ∧ Skjul mapper                             |                      | Lagre      | Avbryt    |

• Start Windows Utforsker og velg området der filen er lagret

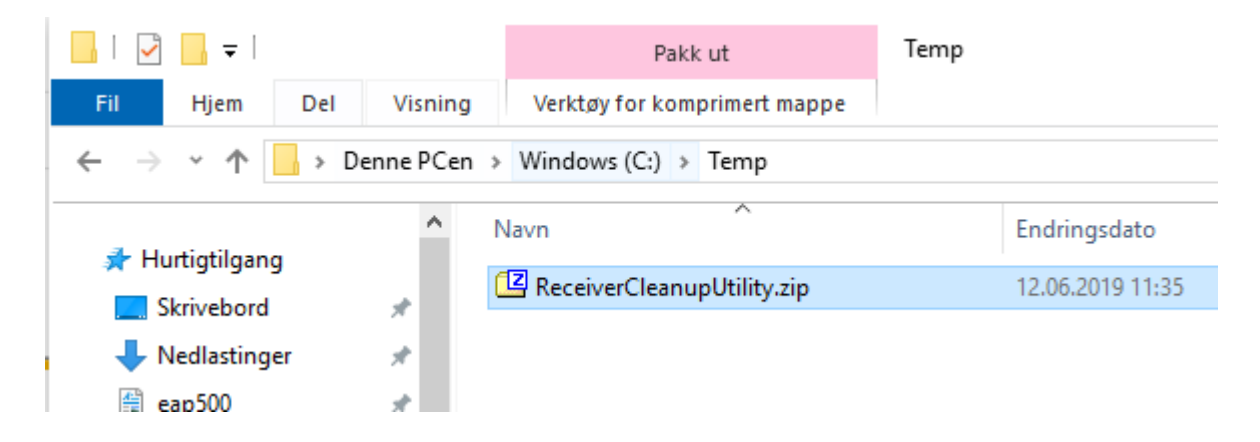

• Dobbelt klikk på filen og velg "Pakk ut" (Det finnes mange måter å pakke ut filen. I dette tilfellet bruker man "7-Zip")

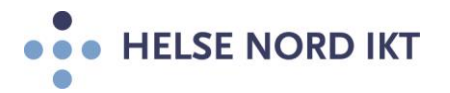

| Image: C:\Temp\ReceiverCleanupUtility.zip\ |         |      |          |    |         |       |          |        |        |
|--------------------------------------------|---------|------|----------|----|---------|-------|----------|--------|--------|
| Fil                                        | Rediger | Vis  | Bokmerke | er | Verktøy | Hjelp | )        |        |        |
| ,                                          | ÷       |      | ı 🤜      | 7  |         | ♦     | -        | :      | ×      |
| Le                                         | gg til  | Pakk | ut Pr    | øv | Ко      | pier  | Flytt    | S      | lett   |
| C:\Temp\ReceiverCleanupUtility.zip\        |         |      |          |    |         |       |          |        |        |
| Nav                                        | /n      |      |          |    | Stør    | relse | Komprime | ert st | Endret |
| ReceiverCleanupUtility 637 794             |         |      |          |    |         |       | 2        | 54 722 | 2019-( |

• Sjekk at filen ligger under mappen: "C:\Temp\ReceiverCleanupUtility\"

| 📙   🛃 📙 🖵   Receiv       | erCleanupUtility |                             |                   |        |
|--------------------------|------------------|-----------------------------|-------------------|--------|
| Fil Hjem Del             | Visning          |                             |                   |        |
| ← → • ↑ <mark>·</mark> · | Denne PCen >     | Windows (C:) > Temp > Recei | verCleanupUtility |        |
| -                        | ^ N              | avn                         | Endringsdato      | Туре   |
| Skrivebord               |                  | Readlyle.txt                | 12.09.2018 05:05  | Teksto |
| Nedlastinger             | (B               | ReceiverCleanupUtility.exe  | 20.03.2019 03:54  | Progra |
| ean 500                  |                  |                             |                   |        |
| E Bilder                 | <u></u>          |                             |                   |        |
| Musikk                   |                  |                             |                   |        |
| Videoer                  |                  |                             |                   |        |

• Dobbeltklikk på filen, slik at den starter og vent til den er ferdig. (Kan hende man må kjøre den ved å velge "Kjør som administrator")

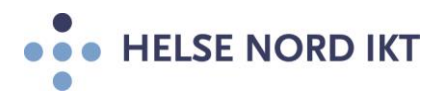

| 9                                                                                                    | C:\temp\Temp\ReceiverCleanupUtility\ReceiverCleanupUtility.exe – 🗖 📉 🗙                                                                                                    |   |
|----------------------------------------------------------------------------------------------------|----------------------------------------------------------------------------------------------------|---|
| Before continu<br>ny browser acc<br>Press any key                                                                          | ling, Please close any launched published Application/Desktop and a<br>essing Web Interface or Storefront.<br>to continue                                                                                         | ^ |
| Receiver Clean                                                                                                    | up Utility is running, please wait                                                                                                    |   |
| Uninstalling F<br>Uninstalling O<br>Uninstalling M<br>Terminating pr<br>Removing servi<br>Deleting files<br>Removing Regis | Receiver Plugins<br>itrix Receiver<br>si Products<br>ocesses<br>ces<br>try entries                                                                                                    |   |
| Receiver Clean<br>components. Tł<br>In order to im<br>l be sent to C<br>Uploading                                          | nup Utility has finished uninstalling and removing Citrix Receiver<br>ne Diagnostic Logs are stored under ReceiverLogs/ folder.<br>nprove the Citrix Receiver experience, anonymous uninstall data wil<br>Citrix. |   |
| Finished, Than                                                                                                    | k you for your support.                                                                                                    |   |
| Press any key<br>-                                                                                                    | to exit                                                                                                    | ~ |

- **NB**: Start maskinen på nytt
- Logg på HN Citrix Portalen og installer Citrix Workspace App igjen